# General Pesticide Dealer Annual Sales Reporting

### Create An Account and/or Login

Click 'Create Account' and Follow the Prompts to Complete.

| OF Think<br>First<br>WOB<br>Share<br>Spray<br>Last! 4<br>For MAINE |
|--------------------------------------------------------------------|
| BPCExternalUser                                                    |
|                                                                    |
| Login                                                              |
|                                                                    |

If you experience any issues creating an account, staff are happy to assist you. Contact us at <a href="mailto:pesticide@mailto:gov">pesticide@mailto:gov</a> or call 207-287-2731.

# **General Pesticide Dealer Annual Sales Reporting**

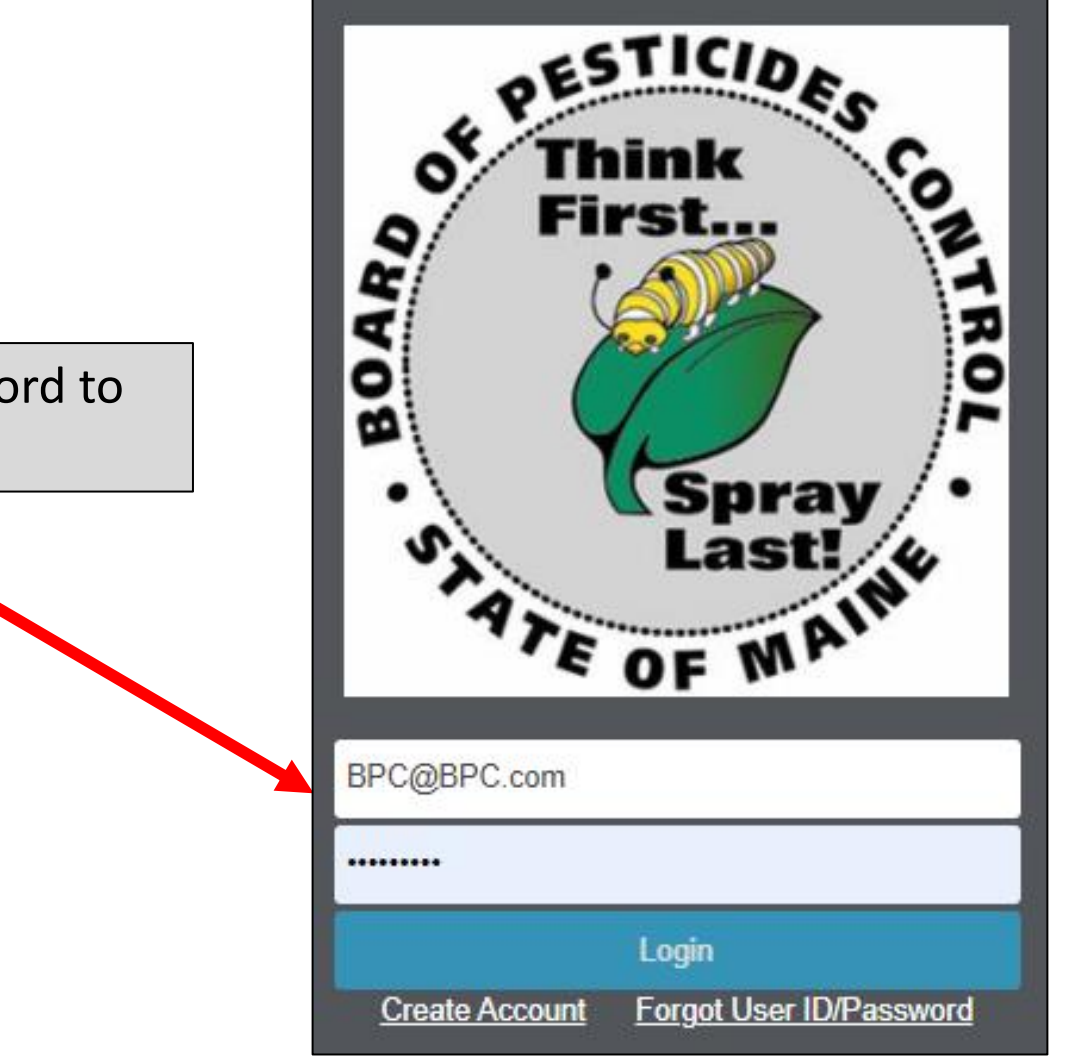

Enter user id and password to access account.

# Click on 'My Profiles' and Select Your Company Name

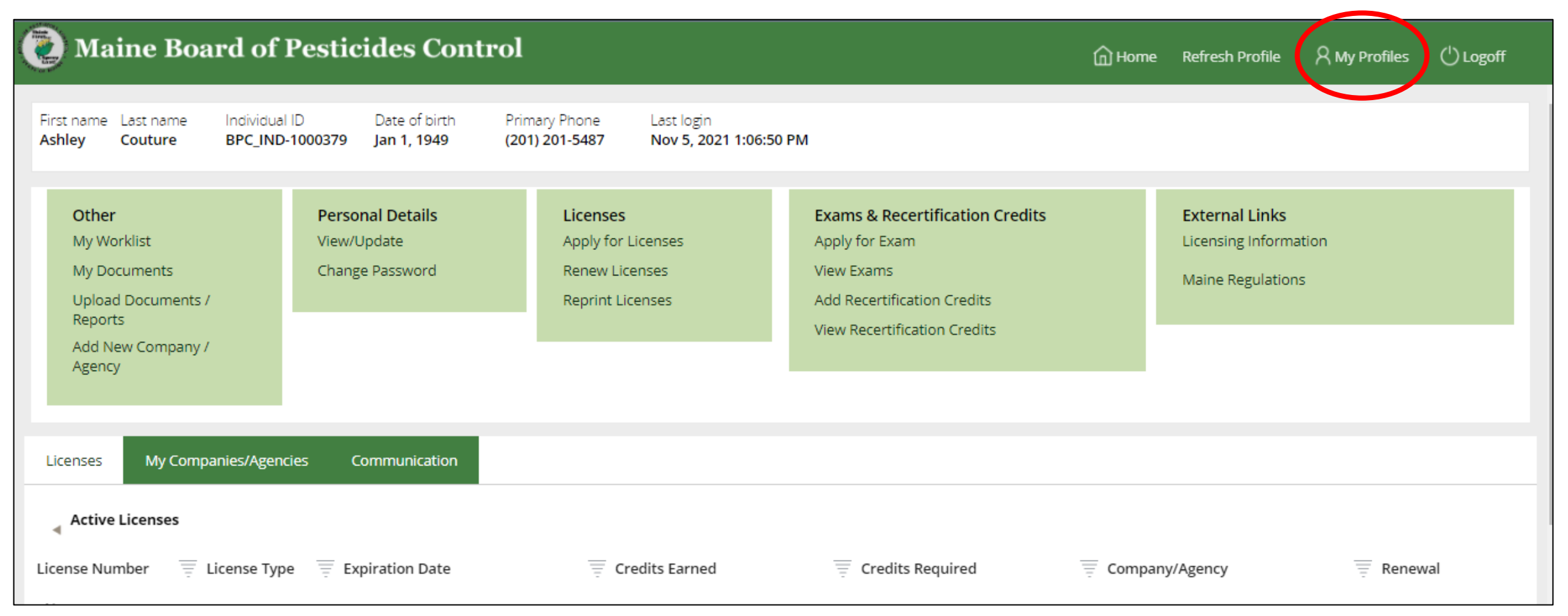

Note: You must be set up as an Administrator with the BPC to access company profiles. Contact the BPC office if you need to be made an Administrator for your company.

### Click on 'Upload Documents/Reports'

| 🙋 Maine Bo                                                                                     | oard of Pestici                         | ides            | Control                                                         |                                         |                                                       |
|------------------------------------------------------------------------------------------------|-----------------------------------------|-----------------|-----------------------------------------------------------------|-----------------------------------------|-------------------------------------------------------|
| Gen                                                                                            | eral Store                              | Com<br>Othe     | ipany/Agency Type<br>er                                         | Distributor - Retail Only               | Federal Tax ID/SSN<br>/ <b>361924026</b>              |
| Other<br>My Worklist<br>Upload Documen<br>My Documents<br>View / Update Co<br>Add New Individu | ts/Reports<br>mpany / Agency Informatio | on              | Licenses<br>Apply for Compa<br>Reprint Compar<br>Renew Licenses | any/Agency License<br>ny/Agency License | <b>Courses</b><br>New Course Req<br>View / Edit Cours |
| Company Licenses<br>Active Licenses<br>License Number                                          | Company Personnel                       | Brat<br>nse Typ | nches Commu                                                     | Expiration Date                         |                                                       |

# Select 'General Use Pesticide Dealer Sales Report'

|                                                                                                    | Шпопе | Refresh Profile | A My Profiles () Logoff |
|----------------------------------------------------------------------------------------------------|-------|-----------------|-------------------------|
| Manage Documents (C-1000480)       1     2       Select Document Type     Upload Document                                                                                                    |       |                 | Close Cancel            |
| Category *         Please Select         Please Select         Commercial Applicator Affidavit of Insurance         Commercial Applicator Annual Summary Report         General Use Pesticide Dealer Sales Report         RPD Sales Report         School IPM Log         Recertification Credits         Course Agenda         Course Attendance List         Inspection Documents         Compliance Documents         Other |       |                 |                         |

# Select 'Year of Report', Answer Question About Plant-Incorporated Protectants, and Click the 'Next' Button

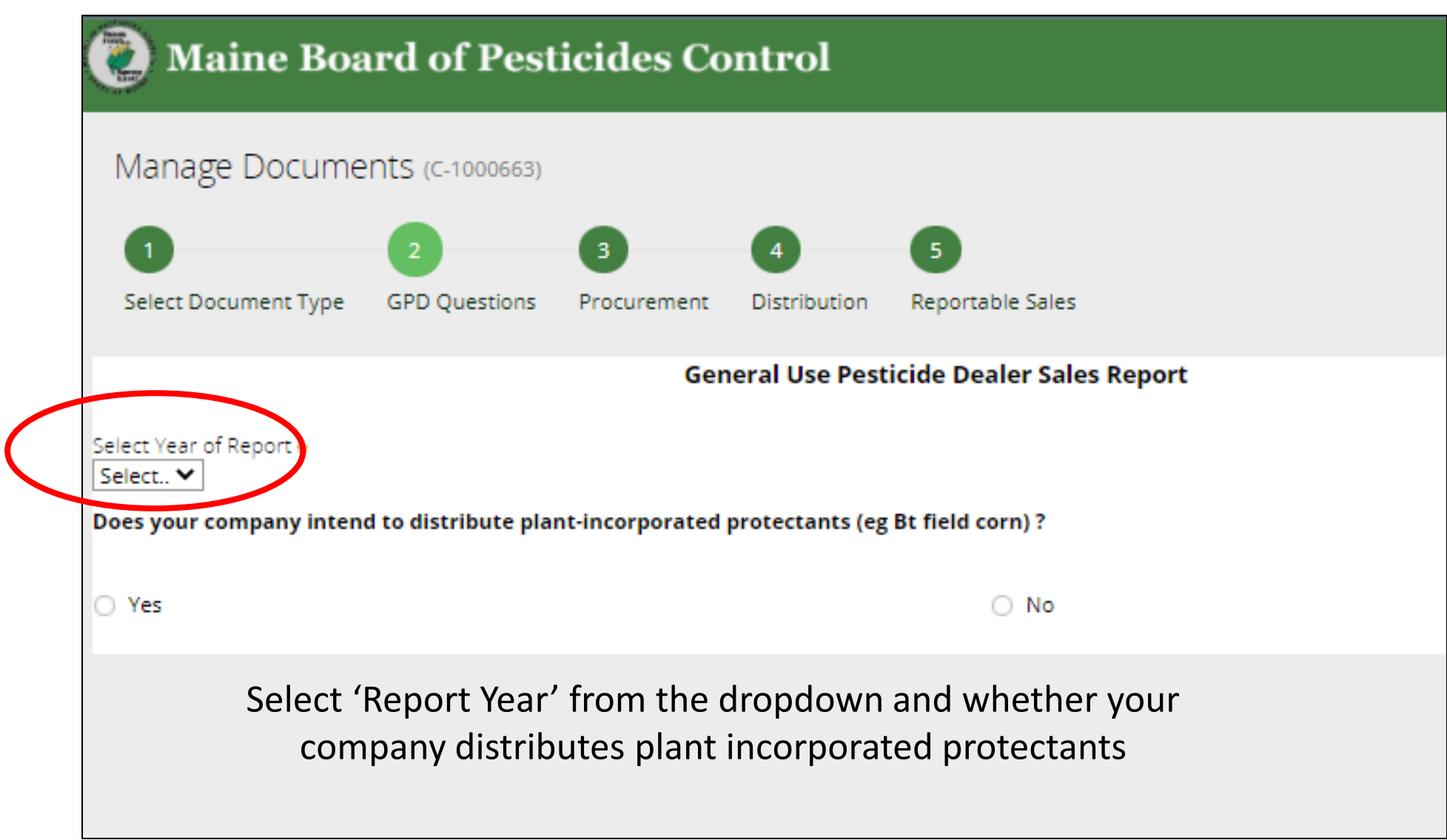

# Select Yes or No Regarding Receiving Pesticides From Other Companies

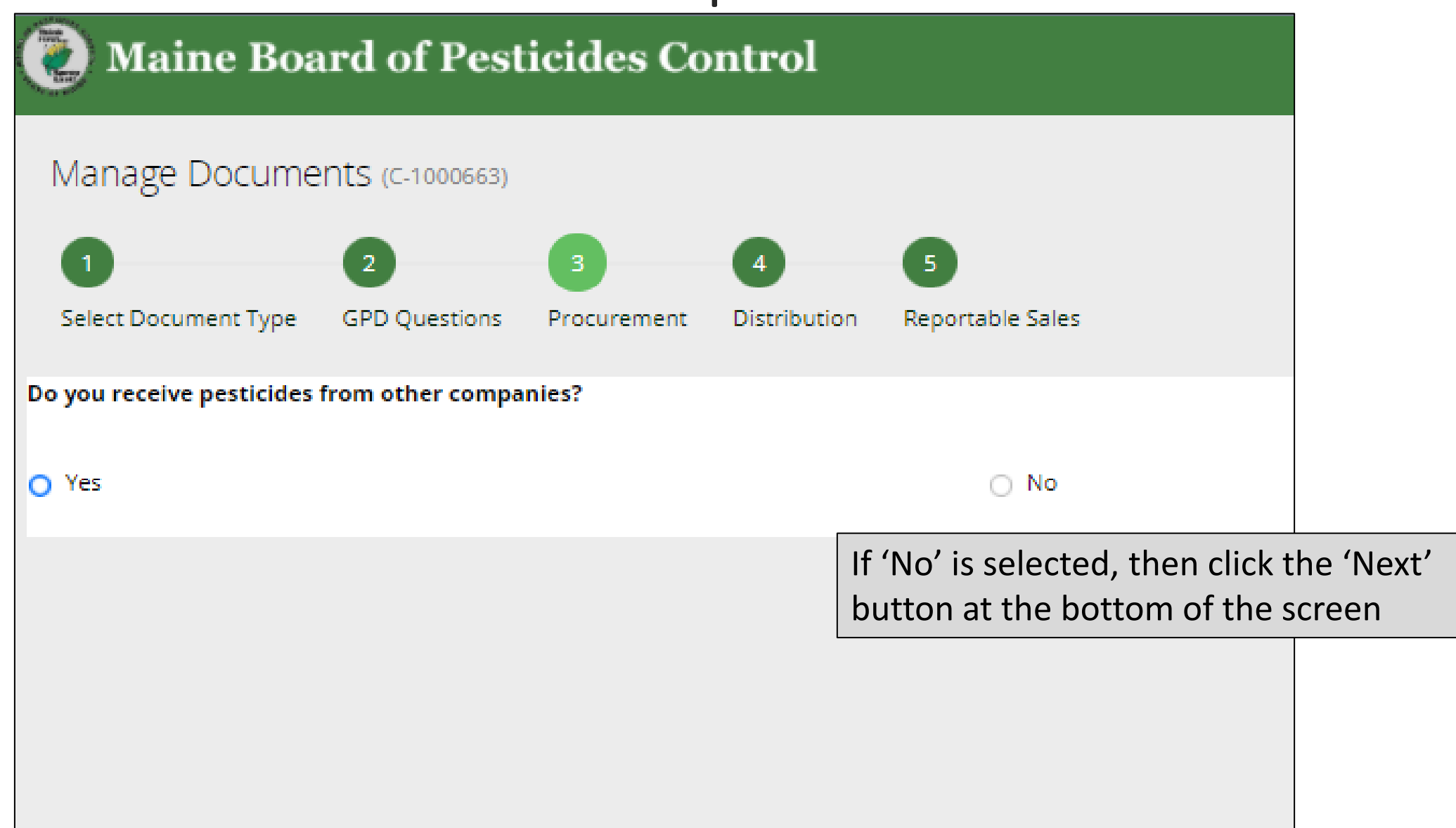

### If 'Yes' Is Selected Enter Below Info About Companies Pesticides Are Received From

| Do you receive pesticides from other companies?          |                                    |                                                                                       |
|----------------------------------------------------------|------------------------------------|---------------------------------------------------------------------------------------|
| Yes                                                      | O No                               | If the company is already in the BPC database the required information will autofill. |
| Please list ALL companies from which you receive pestici | ides (Name, Address, Phone Number) |                                                                                       |
|                                                          |                                    |                                                                                       |
| Address line *                                           | Address Line 2                     | Address Line 3                                                                        |
| City *                                                   | State \star<br>Select 🗸            | ZIP Code 🖗                                                                            |
| Country *<br>United States                               |                                    |                                                                                       |
| Primary Phone \star                                      | Secondary Phone                    |                                                                                       |
| E-Mail 🛥                                                 |                                    |                                                                                       |
|                                                          |                                    |                                                                                       |
| Website                                                  |                                    |                                                                                       |
|                                                          |                                    |                                                                                       |

#### Continue Until All Companies Have Been Entered and Then Select 'Next'

| Do you receive pesticides from other companies?         |                                    |                |
|---------------------------------------------------------|------------------------------------|----------------|
|                                                         |                                    |                |
| <ul> <li>Yes</li> </ul>                                 | O No                               |                |
|                                                         |                                    |                |
| Please list ALL companies from which you receive pestic | ides (Name, Address, Phone Number) |                |
| Balsam Pool Consultants                                 |                                    |                |
|                                                         |                                    |                |
| Address line *                                          | Address Line 2                     | Address Line 3 |
| PO BOX 8392                                             |                                    |                |
|                                                         | State *                            | ZIP Code 🐀     |
| AUGUSTA                                                 | Maine                              | 04550          |
| Country \star                                           |                                    |                |
| United States 🗸                                         |                                    |                |
|                                                         |                                    |                |
| Primary Phone *                                         | Secondary Phone                    |                |
| (019) 707-2300                                          | (207) 640-4455                     |                |
| E-Mail *                                                |                                    |                |
| info@email.com                                          |                                    |                |
| Website                                                 |                                    |                |
|                                                         |                                    |                |
| 🗊 Company Name \star                                    |                                    |                |
|                                                         |                                    |                |
| Address line +                                          | Address Line 2                     | Address Line 3 |
|                                                         |                                    |                |
| City +                                                  | State                              |                |
| City #                                                  |                                    | Sack Next>>    |
|                                                         |                                    |                |

### Select Yes or No Regarding Distributing Pesticides To Other Companies

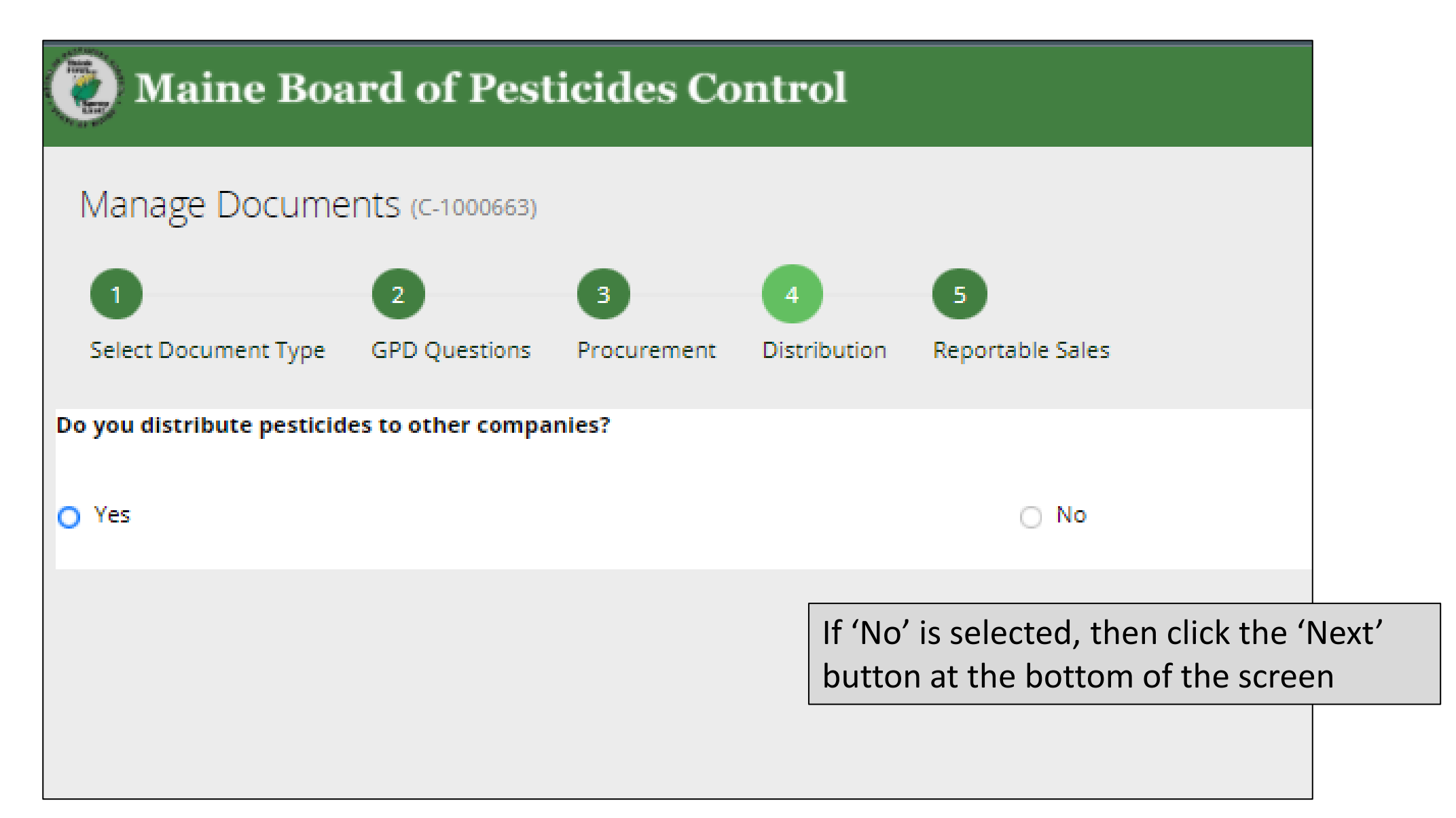

#### Continue Until All Companies Have Been Entered and Then Select 'Next'

| Do you distribute pesticides to other companies? |                         |                 |  |
|--------------------------------------------------|-------------------------|-----------------|--|
| • Yes                                            | O No                    |                 |  |
| Please list ALL companies to which you           | u distribute pesticides |                 |  |
| Address line \star                               | Address Line 2          | Address Line 3  |  |
| City *                                           | State \star 🗸           | ZIP Code \star  |  |
| Country *<br>United States                       |                         |                 |  |
| Primary Phone \star                              | Secondary Phone         |                 |  |
| E-Mail \star                                     |                         |                 |  |
| Website                                          |                         |                 |  |
|                                                  |                         |                 |  |
| Add Another Company                              | lick to Add             |                 |  |
| A                                                | dditional Companies     |                 |  |
|                                                  |                         | << Back Next >> |  |

# Answer Whether or Not Your Company Had Reportable Sales

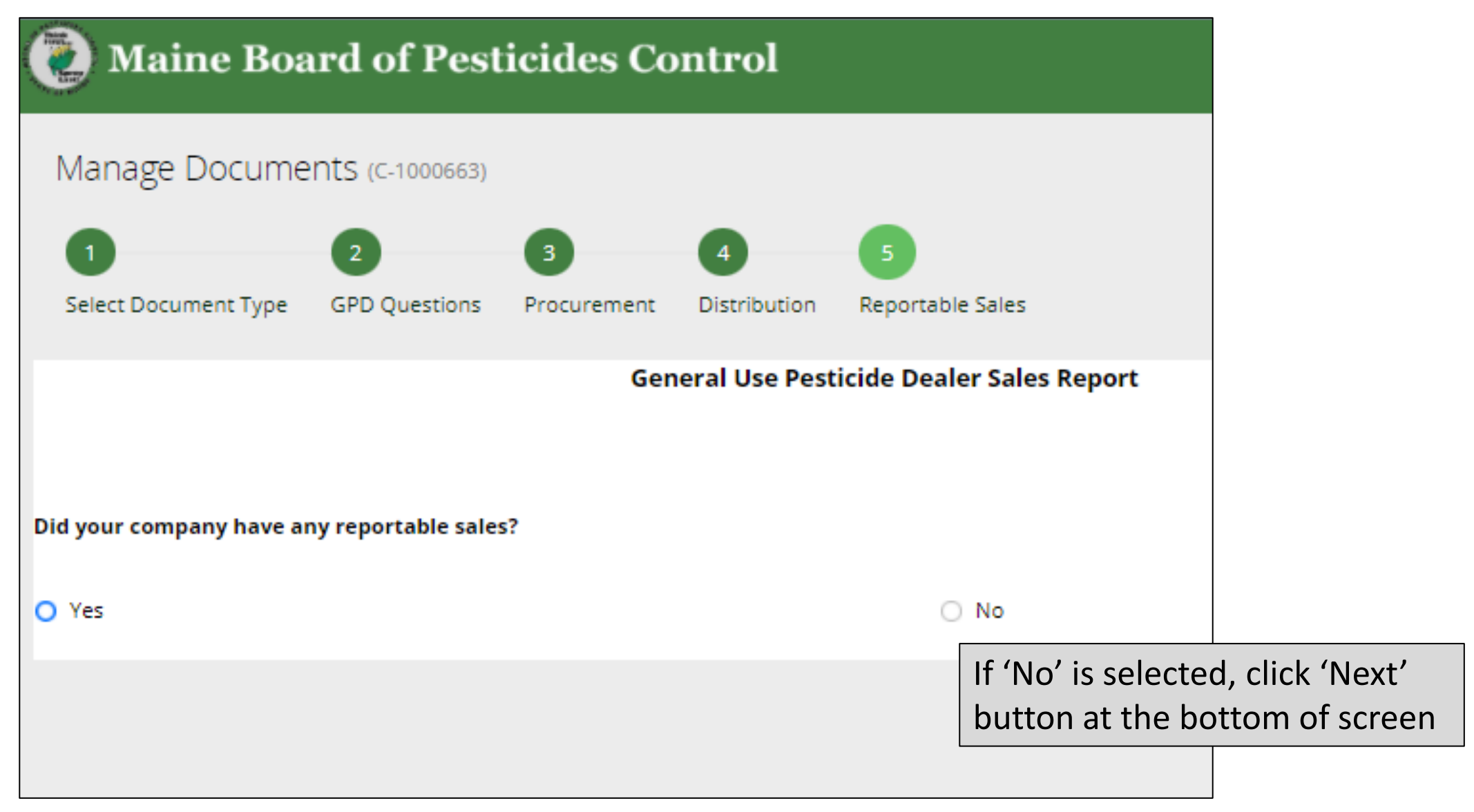

# Enter Information About Products That Were Sold

| General Use Pesticide Dealer Sales Report                                            |                                                                      |                   |  |  |
|--------------------------------------------------------------------------------------|----------------------------------------------------------------------|-------------------|--|--|
|                                                                                      |                                                                      |                   |  |  |
| Did your company have any reportable sales?                                          |                                                                      |                   |  |  |
| Yes     No     Is this a 25b Product?                                                | If valid EPA Registration # is ent<br>then Pesticide Trade Name will | ered,<br>autofill |  |  |
| ○ Yes  No<br>EPA Reg Num*                                                            |                                                                      |                   |  |  |
| 100-1014-74779       PesticideTradeName       Total Weight Volume Per Unit * Units * |                                                                      |                   |  |  |
| CAMBISTAT 2SC 2.000 pounds ♥                                                         |                                                                      |                   |  |  |
| Add Another Product                                                                  |                                                                      |                   |  |  |
|                                                                                      | << Back Finish                                                       |                   |  |  |

# Enter Information About Products That Were Sold

| General Use Pesticide Dealer Sales Report                                                |                                     |                      |                                                                           |
|------------------------------------------------------------------------------------------|-------------------------------------|----------------------|---------------------------------------------------------------------------|
|                                                                                          |                                     |                      |                                                                           |
| Did your company have any reportable sales?                                              |                                     |                      |                                                                           |
| <ul> <li>Yes</li> </ul>                                                                  | O No                                |                      |                                                                           |
| List Products received from Companies listed in Previo<br>Is this a 25b Product?  Ves No | ous screens                         | If invali<br>then Pe | d EPA Registration # is entered,<br>esticide Trade Name must be           |
| EPA Reg Num*<br>100-23-34                                                                |                                     | manual<br>box ver    | lly entered and user must also check<br>ifying that EPA Reg. # is correct |
| PesticideTradeName<br>CAMBISTAT 2SC                                                      | Total Weight Volume Per Unit * Unit | s *<br>Inds 🗸        |                                                                           |
| Please select           I verify EPA Registration number is Correct                      |                                     |                      |                                                                           |
| Number of Units Sold<br>32                                                               |                                     |                      |                                                                           |
| Add Another Product                                                                      |                                     |                      |                                                                           |

# Enter Information About Products That Were Sold

|                                                                                                    | General Use Pesticide Dealer Sales Report                                   |
|----------------------------------------------------------------------------------------------------|-----------------------------------------------------------------------------|
|                                                                                                    |                                                                             |
| Did your company have any reportable sales?                                                                                |                                                                             |
| <ul> <li>Yes</li> </ul>                                                                                                    | O No                                                                        |
| List Products received from Companies listed i<br>Is this a 25b Product?<br>Yes No                                         | If product sold was a 25b product select<br>'Yes' and fill out below fields |
| Pesticide Trade Name <b>*</b><br>Anti-bug<br>Total Weight Volume Per Unit <b>*</b> Units <b>*</b><br>2.000 pounds <b>V</b> | Number of Units Sold<br>32                                                  |
| Add Another Product                                                                                                    |                                                                             |
|                                                                                                    |                                                                             |

What is a 25b product?

- Products exempted from federal registration; determined minimum risk by the EPA.
- Product will have no EPA registration number on the container
- Product is not tested for content of ingredients or efficacy against labeled pests

When all products have been entered click 'Finish' at bottom of screen

# After 'Finish' is Clicked the Below Screen Will Display. The Report is Automatically Sent to the BPC Document Review Basket

| Manage Documents (C-1000663)                                                |                                           |                                                    |           |             | Close |
|-----------------------------------------------------------------------------|-------------------------------------------|----------------------------------------------------|-----------|-------------|-------|
| Your request has been sent for review                                       |                                           |                                                    |           |             |       |
| Information                                                                 |                                           |                                                    |           |             |       |
| Document                                                                    | Category                                  | Description                                        | Upload by | Upload date |       |
| 2019 - General Use Pestic (C-1000663) Created by<br>DESTNOCK@REDIFFMAIL.COM | General Use Pesticide Dealer Sales Report | 2019 - General Use Pesticide Dealer Sales Report.p | df        |             |       |
|                                                                             |                                           |                                                    |           |             |       |
|                                                                             |                                           |                                                    |           |             |       |
|                                                                             |                                           |                                                    |           |             |       |
|                                                                             |                                           |                                                    |           |             |       |
| Click link to open PDF document of the submitted sales report               |                                           |                                                    |           |             |       |

If assistance is needed submitting report contact the BPC office at pesticides@maine.gov or 207-287-2731